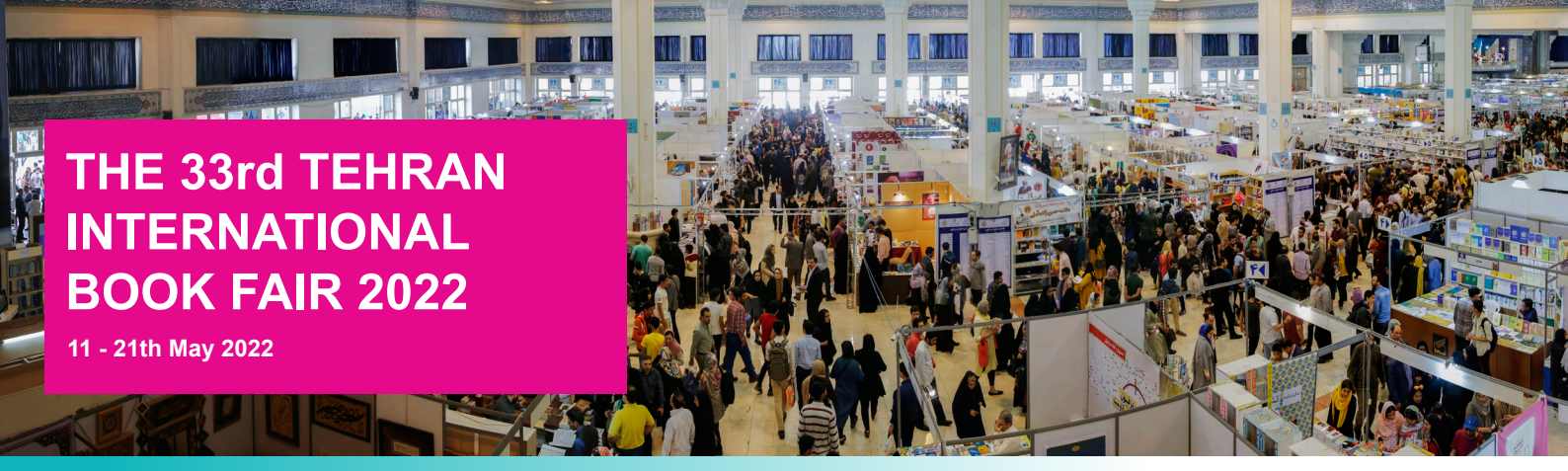

The registration website will be active from March 26 to April 15th, 2022.

Step 1: Go to https://register-int.tibf.ir/en/account/registration and create an account

Step 2: Fill out the registration forms

| Unit Information      |                                                     |  |
|-----------------------|-----------------------------------------------------|--|
| Guild                 |                                                     |  |
| Company/Book<br>Store | Right Center<br>Arab Publishers<br>Latin Publishers |  |
| License Number        | According To Your License                           |  |
| License Image         | Choose File No file chosen                          |  |
| Logo Image            | Choose File No file chosen                          |  |
| Legal Type            |                                                     |  |

At this step, **under the tab Guild**, make sure you choose "**International Hall (Right Center)**". If you choose otherwise you will not receive «an activation link» or you will not see the message on your screen that your registration is successful.

Step 3: Click on the activation link to activate your account, then sign into your account and register.

• After filling the forms out an activation link will be sent to the email you have written on "form 1".

• If you have an account from the last year, you just sign into your account and do the necessary.

• If you have forgotten the email address you have registered with last year do not hesitate to contact us via email.

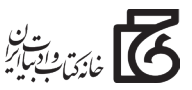

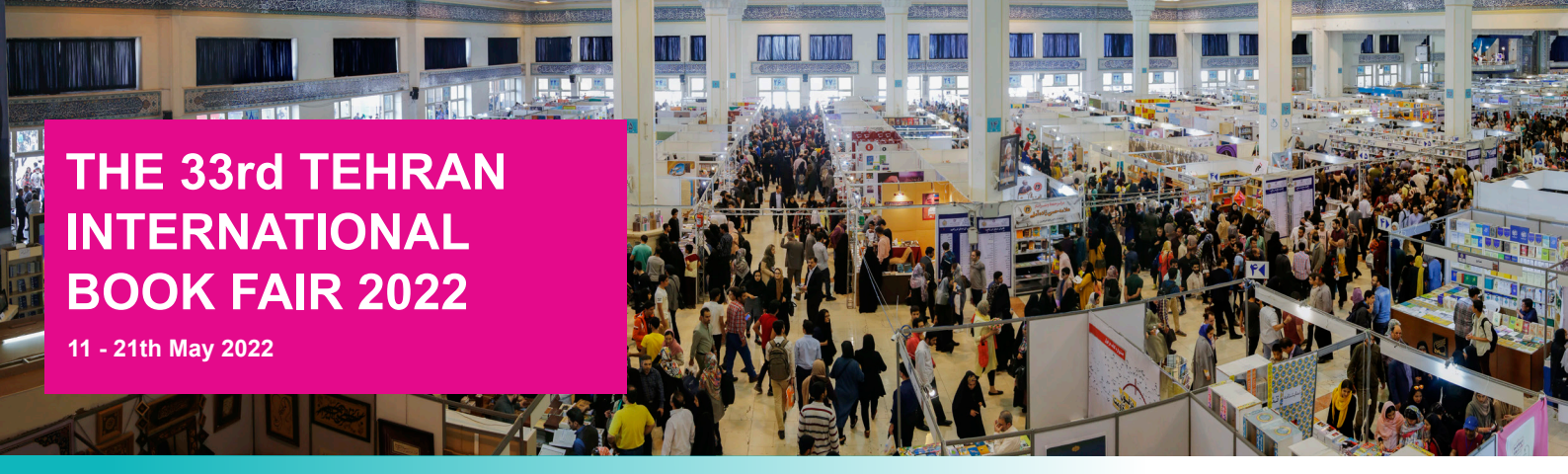

**Step 4:** After signing to your account, under the tab "**Fair**", there are these four items\_ Fair registration, Fair registration management, books management, and books import. Choose **«Fair Registration»** from the tab **«Fair».** 

|      | للمالية المراجع<br>المالية المراجع                                                                                                    | ALL DEL                                                                                                    | توانا بد همسرکه دانا بد<br>Knowledge is power                                                                                                    |         |  |  |  |  |  |
|------|----------------------------------------------------------------------------------------------------|----------------------------------------------------------------------------------------------------|----------------------------------------------------------------------------------------------------|---------|--|--|--|--|--|
| Home | Fair +                                                                                                    |                                                                                                    | Contact Us 🛛 Messages 🛛 Kupport 🗸 🗶 Iran Book And Literature House                                                                                                    | SingOut |  |  |  |  |  |
|      | Fair Re<br>Fair Re                                                                                                    | egistration<br>egistration Management                                                                                                    | ain menu for operation.                                                                                                    |         |  |  |  |  |  |
|      | Books<br>Books                                                                                                    | Management<br>Import                                                                                                    | e Hall of Countries and International Institutions                                                                                                    |         |  |  |  |  |  |
|      | The Hall of<br>fields of wri<br>guests' press                                                                                                | Countries and International<br>itten works, reinforcement of<br>ence.                                                                                                    | Institutions is organized to develop cultural exchanges between Iran and other countries, especially in the public diplomacy, the introduction of the most recent advances in the industry with foreign and domestic                                                                                                    |         |  |  |  |  |  |
|      | The particip                                                                                                    | oants in the Hall of Countries                                                                                                    | and International Institutions are                                                                                                    |         |  |  |  |  |  |
|      | <ul> <li>interventer</li> <li>Emb.</li> <li>count</li> <li>The 0</li> <li>The 0</li> <li>next</li> <li>interventer</li> <li>The i</li> </ul> | national book fairs (particul:<br>ange);<br>assies, cultural Attachés, and<br>try;<br>Guest of Honor country for t<br>capital city of the Guest of H<br>year;<br>national organizations and in<br>finendship societies of count | rty those in which the Islamic Republic of Iran participates and or has an agreement of free pavilion<br>other cultural institutions to introduce the culture, cultural products, and publication industry of their own<br>he present year as well as the countries that attended last year or will next year;<br>onor country for the current year as well as the capital cities of the countries attended last year or will<br>ustitutes active in the field of books and cultural exchanges<br>ies. |         |  |  |  |  |  |

Then Click on the «33rd TIBF 2022-Hall of Countries, Embassies, Global Book Market & International Institutions (May 11, 2022 to May 21, 2022)»

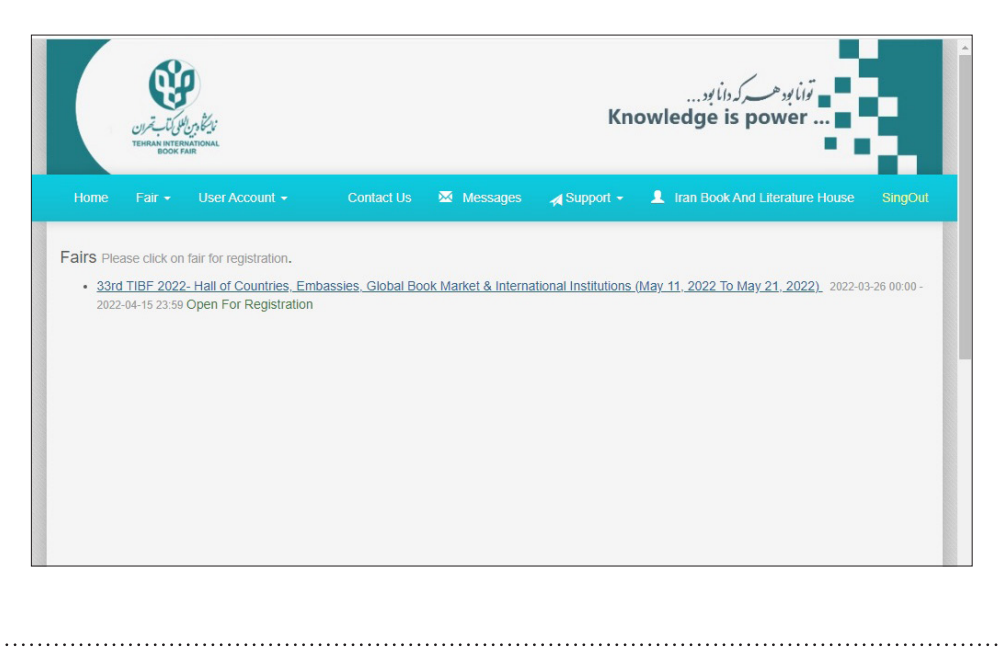

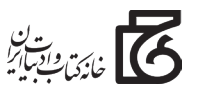

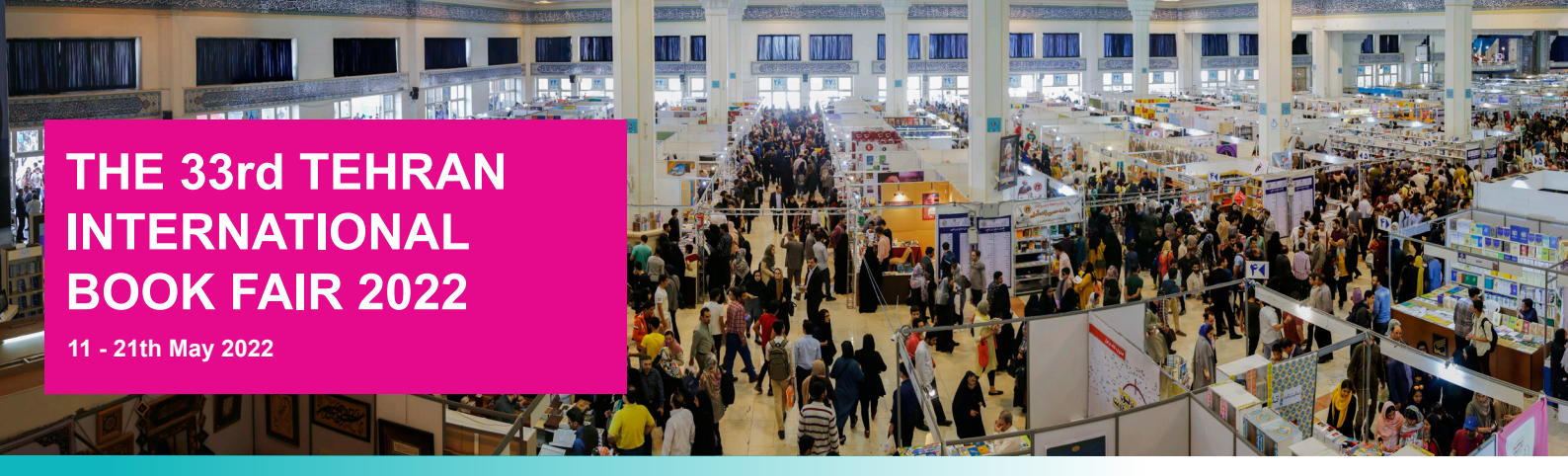

**Step 5:** When you get to the **«Part»** section, choose one of the three options and Click on the **«registration»** to submit your form.

| EBRAN ATER.                                           | l)<br>persona                                                                                                    | Kn                                                                    | ين برن ميرك (بابر<br>owledge is power                                                          |    |
|-------------------------------------------------------|----------------------------------------------------------------------------------------------------|-----------------------------------------------------------------------|------------------------------------------------------------------------------------------------|----|
|                                                       | User Account 👻 Contact Us 🔤 Messages                                                                                                    | 🛃 Support 👻                                                           | L Iran Book And Literature House                                                               |    |
| 33rd TIBF 20<br>Institutions<br><sub>Start Time</sub> | 22- Hall of Countries, Embassies, G                                                                                                    | ilobal Bool                                                           | k Market & International                                                                       |    |
| Finish Time                                           | 2022-05-21                                                                                                    |                                                                       |                                                                                                |    |
| Registration Time<br>Limit                            | 2022-03-26 00:00 - 2022-04-15 23:59                                                                                                    |                                                                       |                                                                                                |    |
| Part                                                  |                                                                                                    | ~                                                                     | *                                                                                              |    |
| Terms & Conditions                                    | Book Fairs, Embassies, Cultural Representatives and F<br>Global Book Market<br>Cultural institute<br>Islamic Republic of IRAN and other countries specifical<br>achievements of other countries in the publishing indus | riendship Societie<br>nues are uesigne<br>ly strengthening ci<br>try. | s<br>s:<br>wto expand Cultural exchanges between<br>ultural diplomacy and introducing the late | st |
|                                                       | Participants in Countries and International Or                                                                                                    | ganizations Exhibi                                                    | ition Venues:                                                                                  | •  |
|                                                       | Terms & Conditions Accepted.                                                                                                    |                                                                       |                                                                                                |    |
|                                                       | Register                                                                                                    |                                                                       |                                                                                                |    |

**Step 6:** Now fill out carefully all the forms by clicking on the tabs **«Booth Operators, Books Selection, Currency Type, Requested Booth info, Attachments, Custom Attachments, Bank Account, Events, Fair Invoice**»

**Step 7:** For importing the books you are going to present at the TIBF, go the **"Books Management"** item then click on the **"New"** 

|             | للی کتاب تحران<br>BOOK | NATIONAL<br>FAR          |                   |            | Kno         | owle       | dge i    | و کوامالود همسرگرد<br>s power                       |
|-------------|------------------------|--------------------------|-------------------|------------|-------------|------------|----------|-----------------------------------------------------|
| Home        | Fair +                 | User Account 👻           | Contact Us        | 🖾 Messages | , Support ≁ | <b>1</b> 1 | ran Book | And Literature House Sing(                          |
| Success     | ful Fair Re            | gistration Start. Please | fill informations |            |             |            |          | 33rd TIBF 2022- Hall of                             |
| Please inpu | it booth or            | perator informations     |                   |            |             |            |          | Global Book Market &<br>International Institutions  |
| Add New     | Item                   |                          |                   |            |             |            |          | Register   Part: Book Fairs,<br>Embassies, Cultural |
| Nam         | e                      | Surname                  | Position          | National C | ode         |            |          | Representatives and Friendship<br>Societies         |
|             |                        |                          | N-101- 8          |            |             |            |          | L Booth Operators                                   |
|             |                        |                          | Next Step 🔰       |            |             |            |          | Sooks Selection                                     |
|             |                        |                          |                   |            |             |            |          | € Currency Type                                     |
|             |                        |                          |                   |            |             |            |          | Requested Booth Info                                |
|             |                        |                          |                   |            |             |            |          | <li>Attachments</li>                                |
|             |                        |                          |                   |            |             |            |          | Customs Attachments                                 |

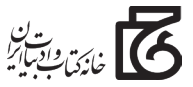

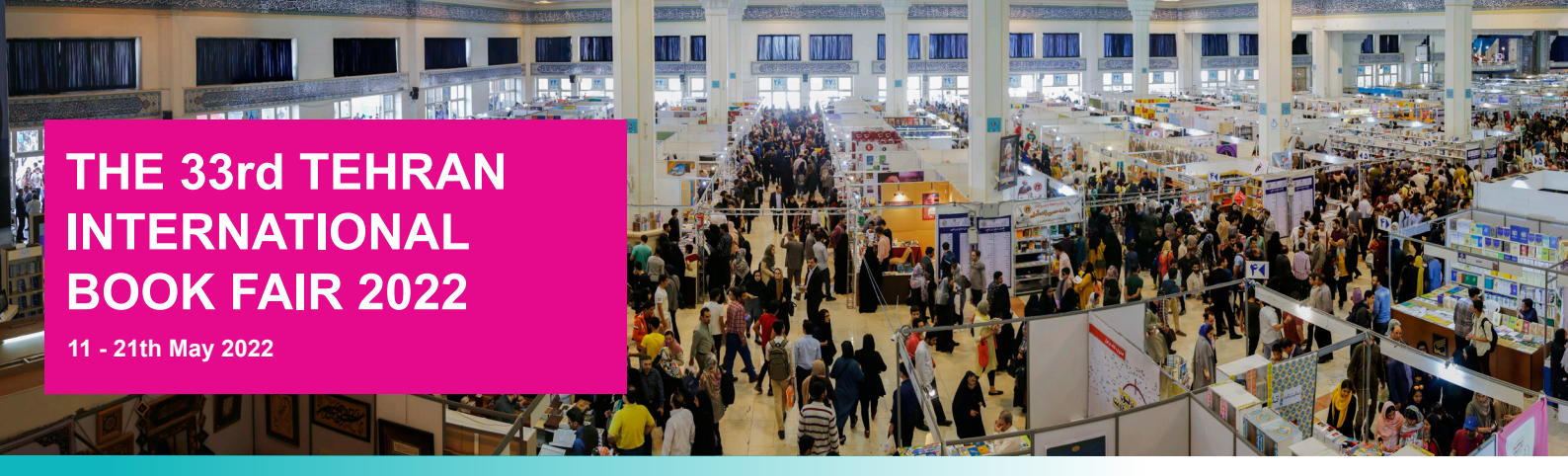

| THEN REFERENCE                         |                         | Knowled              |                                    |
|----------------------------------------|-------------------------|----------------------|------------------------------------|
| Home Fair + User Account +             | Contact Us 🛛 🐱 Messages | 🛃 Support - 🌲 In     | an Book And Literature House SingO |
| New For Right Center Book Use New      |                         |                      |                                    |
| Remove All Products<br>TotalRecords: 0 |                         |                      |                                    |
| Book Cover Book Category Book ISBN     | Book Title Book Author  | Book illustrator Pub | lication Year Name of Publisher    |
|                                        | < 1 x                   |                      |                                    |
|                                        |                         |                      |                                    |
|                                        |                         |                      |                                    |
|                                        |                         |                      |                                    |
|                                        |                         |                      |                                    |

• After clicking on the "new", the bellow page shows up then you can enter your books one by one.

• Don't forget to click on the" save" item.

• To eliminate any problems at importing your books, we recommend you to import your books one by one from this section of your account.

| Market Market Ma |                     |                |          |                     |                                  |         |  |  |
|----------------------------------------------------------------------------------------------------|---------------------|----------------|----------|---------------------|----------------------------------|---------|--|--|
| Home Fair +                                                                                                    | User Account +      | Contact Us 🛛 🖾 | Messages | <b>∌</b> ¶Support ≁ | L Iran Book And Literature House | SingOut |  |  |
| Right Cent                                                                                                    | er Book             |                |          |                     |                                  |         |  |  |
| Book Cover                                                                                                    | Choose File No file | chosen         |          |                     |                                  |         |  |  |
| Book Category                                                                                                    |                     |                |          | ~                   |                                  |         |  |  |
| Book ISBN                                                                                                    |                     |                |          |                     |                                  |         |  |  |
| Book Title                                                                                                    |                     |                |          |                     |                                  |         |  |  |
| Book Author                                                                                                    |                     |                |          |                     |                                  |         |  |  |
| Book illustrator                                                                                                    |                     |                |          |                     |                                  |         |  |  |
| Publication Year                                                                                                    |                     |                |          |                     |                                  |         |  |  |
| Name of Publisher                                                                                                    |                     |                |          |                     |                                  |         |  |  |
| Book Description                                                                                                    |                     |                |          |                     |                                  |         |  |  |
|                                                                                                    |                     |                |          | li                  |                                  |         |  |  |
|                                                                                                    | Save Return         |                |          |                     |                                  |         |  |  |

• If you have further question get in touch with us directly.

Tel: +98-2166415540 Fax: +98-2166415498 Email: international@tibf.ir Instagram: @Tehran International Book Fair

Fb https://www.facebook.com/people/Tehran-Bookfair/100009681934448 UT https://www.youtube.com/channel/UCutrfg3Xz-v91ZFhBi8Ea9A

• At this page, you can also edit or remove the books you have uploaded before.

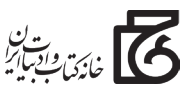